### **PROTEUS : UTILISATION D'ARES (ROUTAGE) QUELQUES MANIPULATIONS UTILES**

Rappel: 100th = 100 mils = 1 pas = 2,54mm (et linch = 1 pouce = 2,54cm)

#### **1. CRÉATION D'UNE EMPREINTE**

- 1. Passer sur l'onglet circuit imprimé
- 2. Choisir le mode package (3° icône barre de gauche)
- 3. Choisir l'unité appropriée (*métrique ou impériale 'M'*) et la grille adaptée (*technologie+définir pas de grille*)
- 4. Choisir un type de pastille (type,taille,trou adaptés) et appuyer 2 fois sur 'O' pour définir la position d'origine (ceci facilite le placement)
- 5. Placer la première pastille
- 6. Placer les autres pastilles
- 7. Faire une silhouette avec l'outil dessin (rectangle cercle ligne) : ces dessins se placent sur la couche mesh : changer la couche en cliquant sur l'élément puis clic droit et modifier la couche.

Remarque :

Il est nécessaire de créer :

*un rectangle d'encombrement utilisé pour le placement (couche OCCUPANCY) couleur bleu claire* 

une silhouette pour la couche TOP SILK ou BOTTOM SILK (pour le plan d'implantation) couleur grise

- 8. Numérotation des pastilles : une fois le dessin terminé il faut associé les pastilles aux broches du composant en donnant un numéro à chaque pastille conformément au document constructeur.
- 9. Création du composant : une fois toutes les éléments précédents effectués il faut :
  - a) sélectionner tous les éléments
  - b) choisir : créer package (bibliothèque+créer package ou icône )

- c) renseigner les différents champs : name, category, type, sub category, description
- d) sélectionner la librairie d'enregistrement
- e) terminer par 'OK'

Vous pouvez maintenant effacer le dessin du package qui a servi de base à votre nouveau package.

### 2. MODIFIER L'EMPREINTE (PACKAGE) D'UN COMPOSANT.

- 1. Se placer sur l'onglet 'saisie de schéma'
- 2. Double cliquer sur le composant
- 3. Dans PCB Package choisir ' ?' pour choisir une nouvelle empreinte.
- 4. Finir par 'Ok'
- 5. Cette manipulation permet aussi de sauvegarder une empreinte que vous avez créée dans la bibliothèque du symbole correspondant.

# **3. DÉFINIR LA LARGEUR DES PISTES :**

- 1. Cliquer sur : gestionnaire des règles du projet (icône le plus à droite en haut)
- 2. Choisir onglet : « classes de lien »
- 3. Choisir le type de piste à régler : POWER ou SIGNAL
- 4. Choisir dans style de routage la taille des pistes, des traversées, des rétrécissements (ex : T50 = 50mils = 1,27mm)

# 4. CRÉER UN NOUVEAU STYLE DE PASTILLE

- 1. Bibliothèque + nouveau style de pastille
- 2. Donner un nom à votre pastille : C80T10 (circulaire 80 trou de 10)
- 3. Remplir les valeurs : diamètre, taille trou, isolation...
- 4. Valider

la nouvelle pastille apparaît dans la liste.